# CAM350 6.0

2000/5/19 CHASSIS

# CAM350 Family (I)

| CAM350 Family                    | CAM<br>, ,         | CAD           |            |          | (Gerber, HP    | PGL, DXF)   |
|----------------------------------|--------------------|---------------|------------|----------|----------------|-------------|
| CAM350 Family<br>ECAM-II, CAM350 |                    | ,             | ACCESS Co  | ode<br>가 | GerberView-II, | PCGerber-II |
|                                  |                    |               |            |          |                |             |
| Gerber Data                      |                    |               |            |          |                |             |
| Photo Plotter                    | Data Fi            | lm (          | Aperture)  |          |                | Data .      |
| Photo Plotter                    | Gerber Pl          | hoto Plotter가 | 가          |          | Photo P        | lotter Data |
| Gerber                           | Data .             |               |            |          |                |             |
| Laser .                          | Photo Pl           | otterフト       |            |          | ,              |             |
| Photo Plotter D                  | ata                |               |            |          |                |             |
| Aperture                         | e Aperture         | e Ape         | rture      |          | Aperture       |             |
|                                  |                    |               |            |          |                |             |
| Χ, Υ                             | Х, Ү               | Χ, Υ          | Y I        | Drawing  | Flash          | . X, Y      |
|                                  | inch               | mm            |            | Digits   | 5.3, 3.2 form  | at          |
|                                  | 3.2 forma          | at            |            |          |                |             |
|                                  | ) X abcde          | Y abcde       |            |          |                |             |
|                                  | X:Y                | abc.de, ab.cd | e가 .       |          |                |             |
|                                  | Zero Sup           | pression      |            |          |                |             |
|                                  |                    |               | "0"        |          | "0"            |             |
|                                  |                    |               |            |          |                |             |
|                                  | Leading            | : "0"         |            | "0"      |                |             |
|                                  | Trailing           | : "0"         |            | "0"      |                |             |
|                                  | ) X 01230          | Y 04560       | 2.3 format |          |                |             |
|                                  | Leading            | : X1230       | Y4560      |          |                |             |
|                                  | Trailing           | : X0123 `     | Y0456      |          |                |             |
| Drawing                          | <b>type</b> Drawin | g             | Aperture   |          |                |             |
|                                  |                    | Flas          | sh         | ,        |                |             |

|              |                               |                             | . D      | rawing       | , ,                    | ,       | ,        |
|--------------|-------------------------------|-----------------------------|----------|--------------|------------------------|---------|----------|
|              |                               |                             | ,        | Flash        |                        |         |          |
| Aperture     |                               |                             |          |              |                        |         |          |
| Aperture     | Photo Plotter                 | Draw                        | Flash    |              |                        | ( ,     | )        |
| Photo Plotte | er A                          | perture                     |          | Photo Plotte | er Data                |         | plotting |
| Apo          | erture                        |                             |          |              | . Apert                | ture    | D-code   |
| D10          | 0, D11                        |                             | D code   | 가            |                        |         |          |
|              | CAD                           |                             | →        |              | Photo Plotte<br>CAM350 | r<br>O  |          |
|              | D10 ROUNE<br>D11 ROUNE<br>D12 | D 55mil<br>D 8mil<br>Square | Aperture |              |                        |         |          |
|              | FLASH                         | D10                         |          |              | Ар                     | perture |          |

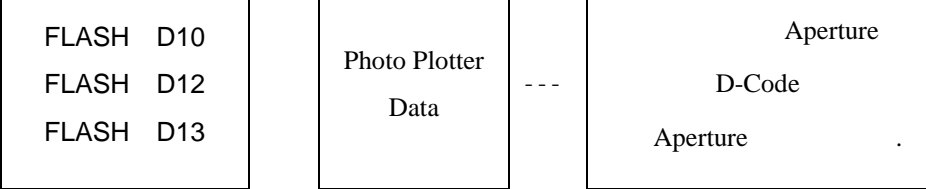

.

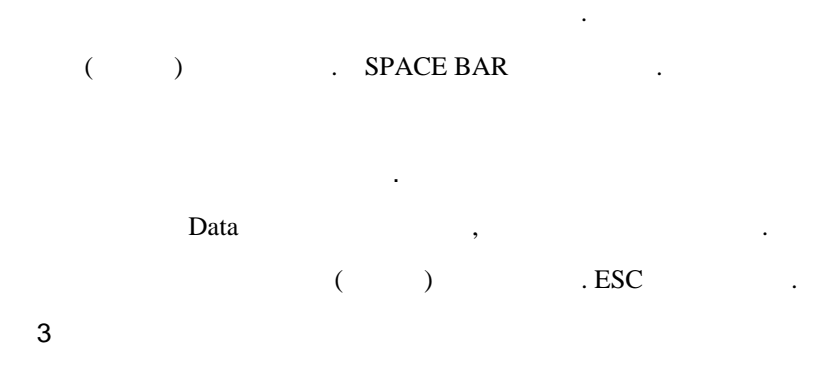

| Hotkeys() |                   |
|-----------|-------------------|
| View      | ,                 |
| +         | (Zoom In)         |
| -         | (Zoom Out)        |
| PUGE UP   |                   |
| PUGE DOWN |                   |
| HOME      | (All)             |
| INSERT    | (Pan In)          |
| С         | (Zoom Close)      |
|           | Edit              |
| F         | Fill              |
| Р         |                   |
| R         | Redraw            |
| Т         | Editing Hotkeys   |
| W         | Window            |
| Х         |                   |
| Main      | I                 |
| D         | D-Code            |
| 0         | (Any, Diag, Orth) |
| S         | Snap-To-Grid      |
| V         | Grid On/Off       |
| Y         | Layer Table       |
| Z         |                   |
|           | Hot key           |
| А         | Aperture Table    |
| G         |                   |
| К         | Kill Layer        |
| L         |                   |
| Q         | Query All         |
| U         | Undo              |
| CTRL-U    | Redo              |
| Edit      | Edit Edit         |
|           | . Edit            |
|           | 가 .               |

B Dcode

4

. Edit

가

| С | Window   |        |   |        |   |
|---|----------|--------|---|--------|---|
| М | Add/Part | Mirror | ( | Bottom | ) |
| Т | Add/Part |        |   |        |   |
| W |          |        |   |        |   |
|   |          |        |   |        |   |

# Menu Bar

|     |      | 3     | ALT |
|-----|------|-------|-----|
| Mer | าน   |       |     |
|     | File | ALT-F |     |

# CAM350 7

| Gerber       | CAM Editor , | Aperture | GAP Editor, |
|--------------|--------------|----------|-------------|
| (foot print) | Part Editor  |          |             |

•

#### CAM Editor

| Title Bar     |   |               |      |   |      |
|---------------|---|---------------|------|---|------|
| CAM350 Family |   |               |      |   |      |
|               |   |               |      |   |      |
| Menu Bar      |   |               |      |   |      |
| CAM350        | 가 |               |      |   |      |
|               |   |               |      |   |      |
| Tool Bar      |   |               |      |   |      |
|               |   | D-code, Layer | Edit | ٢ | Γool |
| Bar가          |   |               |      |   |      |

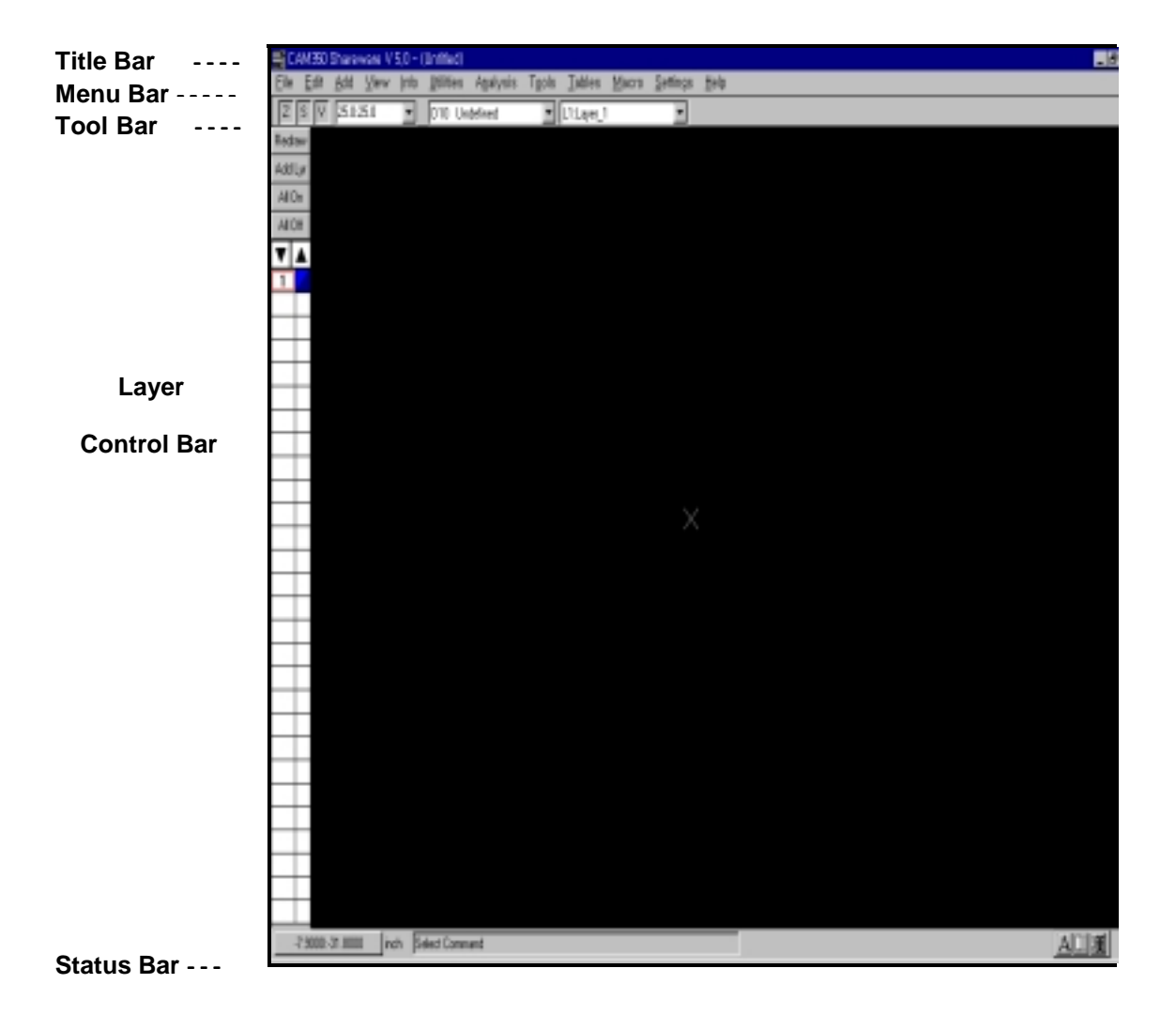

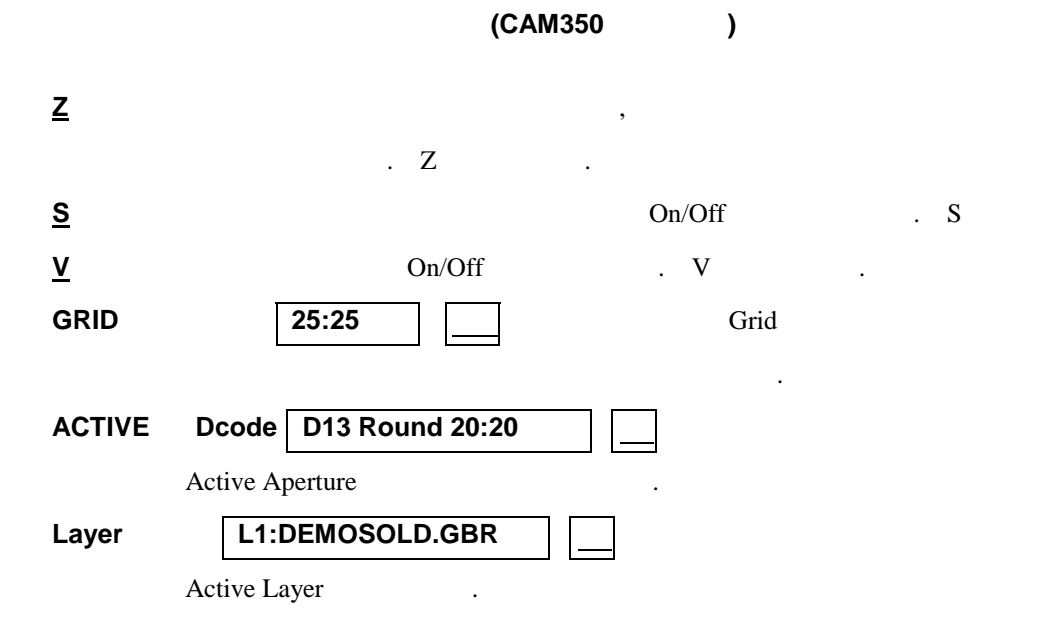

Status Bar

#### **Command Prompt**

가 (0, 0) Layer Bar Layer Layer . Redraw, Layer . On/Off Active Layer All Off 가 . Redraw R . Layer On/Off 기 가 . Color Layer Color 가 Color . Layer Active Layer  $\boxtimes$ Draw Flash .

(Workspace) CAM350 가,

Origin MarkerCAM350(Center)XブブブブCursor ShapeXブCycle PickingブCopy, MoveCycle Pickブ..

Edit Edit . Move , Menu가 . Draw Gerber Draw . Flash Gerber Flash .

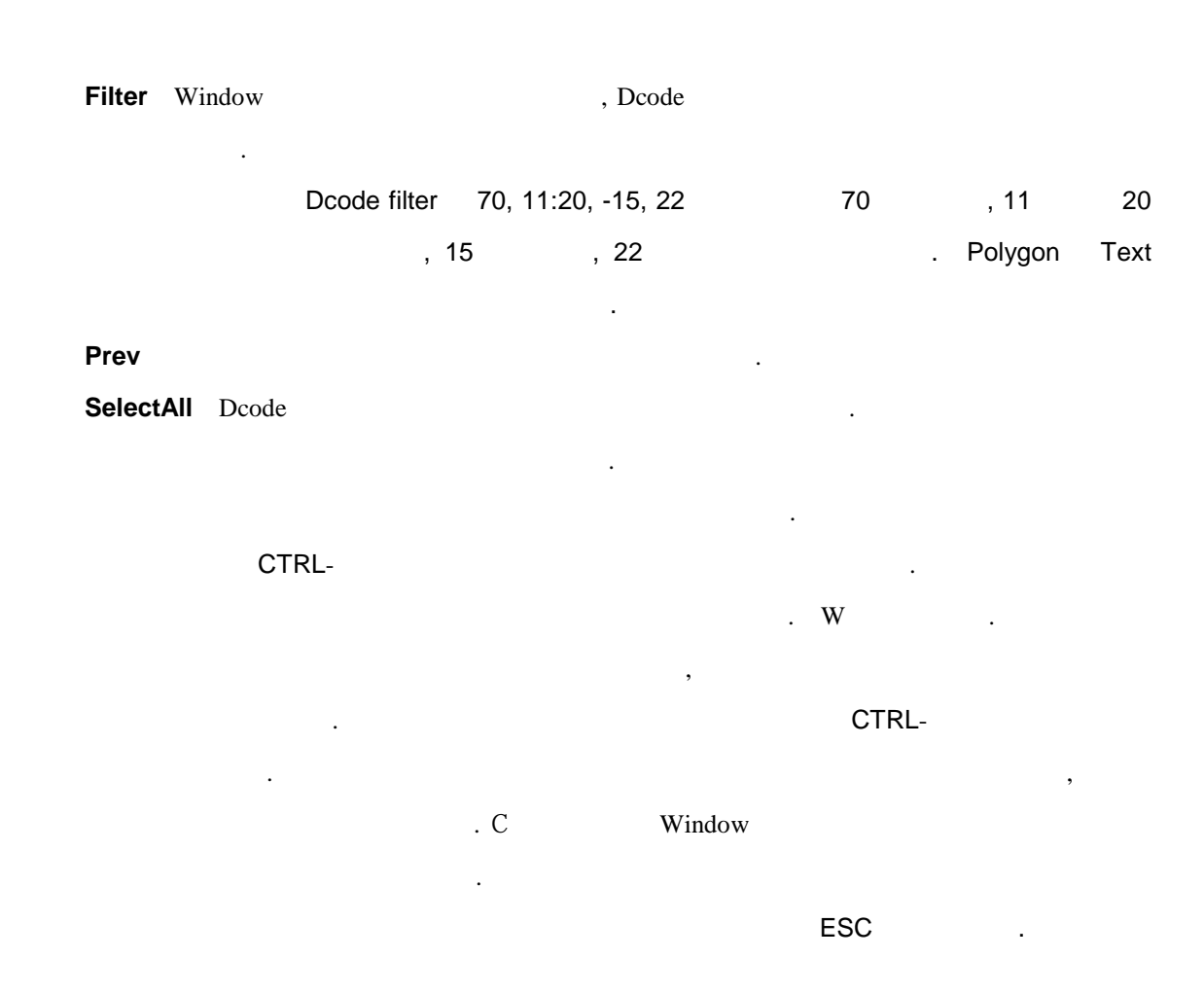

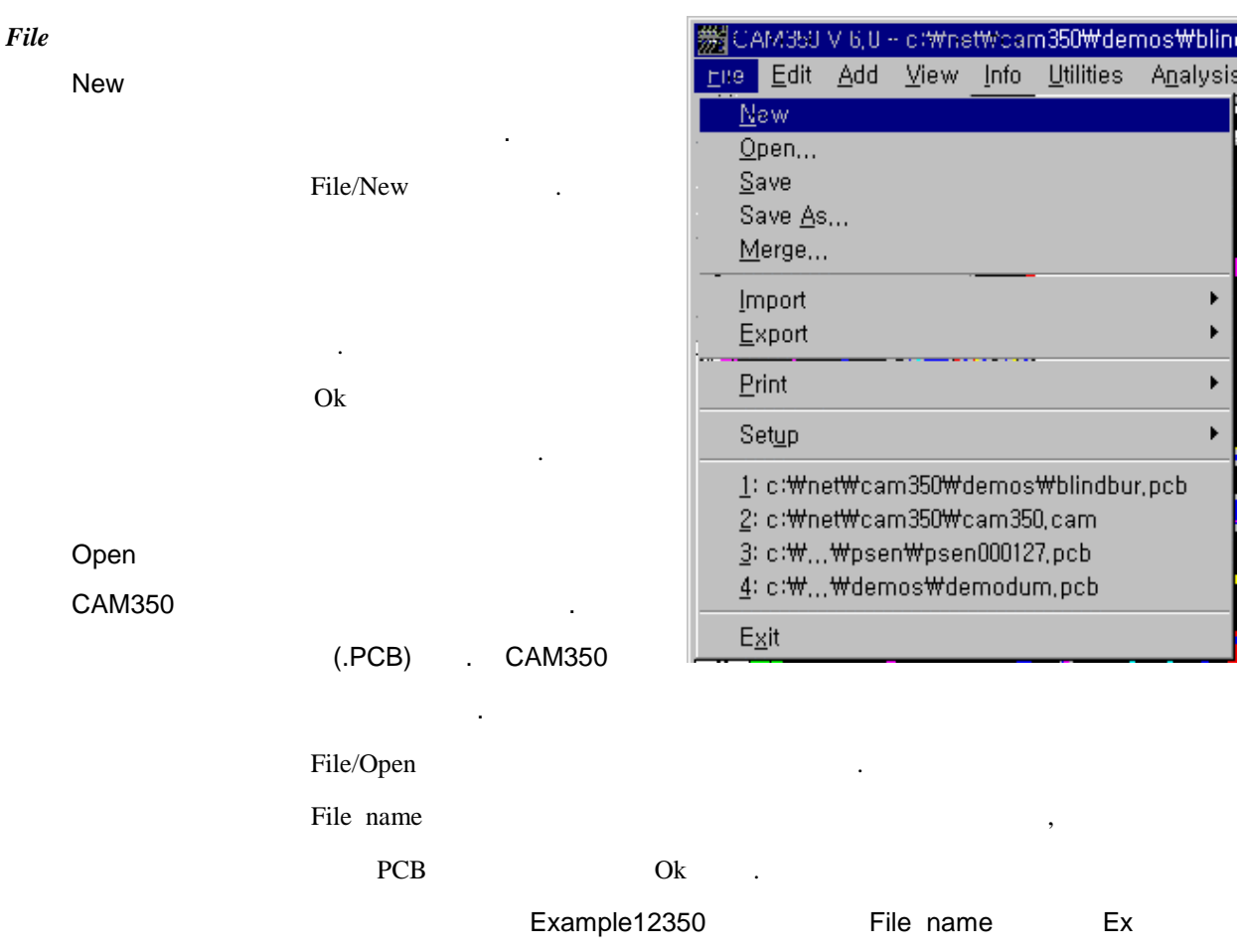

# 가 .PCB가 Files of type \* \* Save CAM350 .PCB가 Gerber . Plot PCB Save As 가 File/Save as Ok . Merge

.pcb . PCB (CAM350) Merge가 가 .

File/Merge .pcb PCB 7 .pcb

#### Import

가 Format 가 • •AutoImport Gerber Import\Gerber 가 Gerber 가 Gerber Plot AutoImport . Aperture Gerber Import . •Gerber Data CAM350 Import Gerber (Format) CAM350 가 RS-274 Laser Photoplotter

, RS-274X, Fire 9XXX(Cymbolic Sciences)

|                           | Import/Gerber Data     |              | 가              |                  |           |
|---------------------------|------------------------|--------------|----------------|------------------|-----------|
|                           | Aperture file          | Aperture     | 가              | . For            | nats ECAM |
|                           | Gap                    | ,            |                |                  | Others    |
|                           |                        |              | CAD            |                  | Aperture  |
|                           | File .                 |              |                |                  |           |
|                           | Aperture File          | Open         |                | . Apertur        | e file    |
|                           |                        |              |                |                  |           |
|                           | Data Format            |              | 가              |                  |           |
|                           | Gerber                 |              | . Gerber RS    | S-274-X          |           |
|                           | Type Digits, Zero su   | ppression 1p | oage           |                  |           |
|                           | Ok .                   |              |                |                  |           |
|                           | CAD                    | Data For     | mat            |                  | . Inch    |
|                           |                        | mm           | 가              |                  | 가         |
|                           |                        |              |                |                  |           |
|                           | Layer # 1              | . Open       | 가              |                  | Gerber    |
|                           |                        | Layer Type   | ;              | ECAM             |           |
|                           | Layer .                |              |                |                  |           |
|                           | Component Sid          | е            | S              | ignal Top        | Тор       |
|                           |                        |              |                | Layer            | Туре      |
|                           |                        |              |                |                  |           |
|                           | Gerber                 | Import       | Layer 7        | Гуре             | Ok        |
|                           | Gerber                 | : 가          | •              |                  |           |
| <ul> <li>Drill</li> </ul> | Data NC/Drill          |              |                |                  |           |
|                           | Utilities/Drill/Tables |              |                |                  |           |
|                           | Import Drill Data      | . Drill l    | Data           | 가                |           |
|                           | Layer # 1              | Dril         | 1              |                  |           |
|                           | Fil                    | ename        |                |                  |           |
|                           | P Plated               |              |                |                  |           |
|                           |                        | Ľ            | igits, Zero su | ppression, Type, | Units     |
|                           |                        |              |                |                  |           |
|                           |                        | _            |                | _1               | Layer     |
|                           |                        | Legend       | Drill Rep      | ortノト            |           |
|                           |                        | Legend       |                | 71               | •         |
|                           | Layer                  | 가            |                | 가                | Yes       |

가 Layer , No 가 . Drill Target Mill Data . Import|Mill Data Mill Data 가 . .ROU Layer # 1 Mill Filename Digits, Zero suppression, Type, Units . Mill 가 . 가 가 Layer Yes 가 Layer , No 가 . •**HPGL** HPGL(Hewlett-Packard pen plotter) CAM350 가 . HPGL pen #1 Dcode 10 Import\HPGL 가 HPGL Select Layer HPGL File Ok Layer File name . Import Gerber HPGL 가 Yes Layer HPGL 가 •IPC-D350 IPC-D350 Format CAM350 Import가 가 . ECAM dsn ECAM ECAM Design file Import . •Netlist CAD Format Netlist X:Y Reference\Designator, Pin number Netlist Import 가 Import\netlist . Netlist Format . CAM350 Netlist Import Board Net(X, Y)Refdes, Pin Number . CAD Netlist Import •

•Aperture Aperture . Import\Gerber Aperture ?

가 가 Aperture . 가 Import/Aperture . Aperture Aperture . 가 Gerber Aperture 가 Gerber . Gerber 가 Aperture Aperture •Edit Aper Conv CAM350 Aperture Aperture CAD 가 Aper Rule Files(.ARL) Aperture . •CAD Data CAD PCB Import CAM350 Family CAM350 가 Option Export . Import •Gerber Data Photo Plotter . •Composites Positive + Negative Tables/Composites , •Drill Data Gerber Drill Data NC Drill format Export . Mill Data 가 Utilities/Mill Mill . •IPC-D350 IPC-D350 Format Netlist Netlist Aperture Table Aperture •CAD Data Gerber CAD PCB Print Setup Printer Windows

CAM350 Windows

Print Display Setup Printer

.

. 1 View Window, All, In, Out

| Print Print Display |                                                                                                    | Plot Scale                                                                                                    |                                                                                                    | 가                                                                                                    |                                                                                                    |                                                                                                    |
|---------------------|----------------------------------------------------------------------------------------------------|----------------------------------------------------------------------------------------------------|----------------------------------------------------------------------------------------------------|----------------------------------------------------------------------------------------------------|----------------------------------------------------------------------------------------------------|----------------------------------------------------------------------------------------------------|
| Plot Scale          |                                                                                                    |                                                                                                    | Ok                                                                                                    |                                                                                                    |                                                                                                    |                                                                                                    |
|                     |                                                                                                    |                                                                                                    |                                                                                                    |                                                                                                    |                                                                                                    |                                                                                                    |
| Print Print         | . Print                                                                                                    | :                                                                                                    | 가                                                                                                    |                                                                                                    |                                                                                                    | ,                                                                                                    |
| Center              | Layer                                                                                                    | 가                                                                                                    |                                                                                                    |                                                                                                    |                                                                                                    | Plot                                                                                                    |
| 가                   |                                                                                                    |                                                                                                    |                                                                                                    |                                                                                                    | Plot                                                                                                    |                                                                                                    |
|                     | . All                                                                                                    |                                                                                                    |                                                                                                    | L                                                                                                    | ayer가                                                                                                    |                                                                                                    |
| •                   |                                                                                                    |                                                                                                    |                                                                                                    |                                                                                                    |                                                                                                    |                                                                                                    |
| Portrait Landscap   | e                                                                                                    |                                                                                                    |                                                                                                    |                                                                                                    |                                                                                                    |                                                                                                    |
|                     |                                                                                                    |                                                                                                    | Header                                                                                                    |                                                                                                    |                                                                                                    |                                                                                                    |
|                     |                                                                                                    |                                                                                                    |                                                                                                    |                                                                                                    |                                                                                                    |                                                                                                    |
| Setup Prin          | nter                                                                                                    |                                                                                                    |                                                                                                    |                                                                                                    |                                                                                                    |                                                                                                    |
| -                   | የ                                                                                                    |                                                                                                    |                                                                                                    |                                                                                                    |                                                                                                    |                                                                                                    |
|                     | Port가                                                                                                    |                                                                                                    |                                                                                                    |                                                                                                    |                                                                                                    |                                                                                                    |
|                     | Layer                                                                                                    | •                                                                                                    | Tile                                                                                                    |                                                                                                    |                                                                                                    |                                                                                                    |
| Layer               | •                                                                                                    | Tile                                                                                                    |                                                                                                    |                                                                                                    |                                                                                                    |                                                                                                    |
| 가                   |                                                                                                    |                                                                                                    |                                                                                                    |                                                                                                    |                                                                                                    |                                                                                                    |
| Layer               |                                                                                                    |                                                                                                    | . Layer                                                                                                    | r                                                                                                    |                                                                                                    |                                                                                                    |
| Layer .             |                                                                                                    |                                                                                                    |                                                                                                    |                                                                                                    |                                                                                                    |                                                                                                    |
| Rotate              | 90                                                                                                    |                                                                                                    | -1                                                                                                    | •                                                                                                    |                                                                                                    |                                                                                                    |
| Center              |                                                                                                    |                                                                                                    | ン†<br>                                                                                                    |                                                                                                    | ⊐I                                                                                                    |                                                                                                    |
| Layer               |                                                                                                    | А                                                                                                    | lign                                                                                                    |                                                                                                    | 71                                                                                                    |                                                                                                    |
| Fit to Page         |                                                                                                    |                                                                                                    |                                                                                                    |                                                                                                    |                                                                                                    | Scale                                                                                                    |
| ∠r<br>Drews Eleches |                                                                                                    |                                                                                                    |                                                                                                    | •                                                                                                    |                                                                                                    |                                                                                                    |
| Draws, Flashes      |                                                                                                    |                                                                                                    |                                                                                                    |                                                                                                    | •                                                                                                    |                                                                                                    |
|                     |                                                                                                    | Output                                                                                                    | t All Data                                                                                                    | In Bla                                                                                                    | ack                                                                                                    |                                                                                                    |
| Block               |                                                                                                    | Calpa                                                                                                    |                                                                                                    |                                                                                                    |                                                                                                    |                                                                                                    |
| Separate Sheets     |                                                                                                    | Laver                                                                                                    |                                                                                                    |                                                                                                    | l                                                                                                    | Plot                                                                                                    |
| Separate Sheets     |                                                                                                    |                                                                                                    |                                                                                                    |                                                                                                    | -                                                                                                    | 100                                                                                                    |
| Filled Features     | Line, Polyg                                                                                                    | gon, Flash                                                                                                    |                                                                                                    | Fill                                                                                                    |                                                                                                    | ,                                                                                                    |
|                     |                                                                                                    |                                                                                                    | •                                                                                                    |                                                                                                    |                                                                                                    |                                                                                                    |
| PenPlotter          |                                                                                                    |                                                                                                    |                                                                                                    |                                                                                                    | Chec                                                                                                    | k                                                                                                    |
|                     | Print Print Display<br>Plot Scale<br>Print Print<br>Center<br>7<br>1<br>Portrait Landscap<br>Setup Prin<br>2<br>Setup Prin<br>7<br>Layer<br>7<br>Layer<br>Layer<br>1<br>Layer<br>2<br>Layer<br>7<br>Layer<br>2<br>Layer<br>2<br>Layer<br>3<br>Layer<br>3<br>Layer<br>2<br>Layer<br>2<br>Laye<br>Layer<br>2<br>Layer<br>2<br>Laye<br>Laye<br>Layer<br>Layer<br>2<br>Laye<br>Laye<br>Layer<br>Layer<br>2 | Print Print Display<br>Plot Scale<br>Print Print Print<br>Center Layer<br>7<br>All<br>All<br>Portrait Landscape<br>Setup Printer<br>7<br>Layer<br>Layer<br>Layer<br>Layer<br>1<br>tayer<br>State 90<br>Center<br>Layer<br>Fit to Page<br>7<br>Draws, Flashes<br>Separate Sheets | Print Print Display Plot Scale<br>Plot Scale<br>Print Print Print<br>Center Layer 7<br>7<br>All<br>All<br>Portrait Landscape<br>Setup Printer<br>7<br>Port7<br>Layer<br>Layer<br>Layer<br>Tile<br>7<br>Layer<br>Layer<br>All<br>Port7<br>Layer<br>Layer<br>All<br>Port7<br>Layer<br>All<br>Port7<br>Layer<br>All<br>Port7<br>Layer<br>All<br>Port7<br>Layer<br>All<br>Port7<br>Layer<br>All<br>Port7<br>Layer<br>All<br>Port7<br>Layer<br>All<br>Port7<br>Layer<br>All<br>Port7<br>Layer<br>All<br>Port7<br>Layer<br>All<br>Port7<br>Layer<br>All<br>Port7<br>Layer<br>All<br>Port7<br>Layer<br>Layer<br>All<br>Port7<br>Layer<br>Layer<br>All<br>Port7<br>Layer<br>Layer<br>All<br>Port7<br>Layer<br>Layer<br>Layer<br>Layer<br>All<br>Port7<br>Layer<br>Layer<br>Layer<br>All<br>Port7<br>Layer<br>Layer<br>All<br>Port7<br>Layer<br>Layer<br>All<br>Port7<br>Layer<br>Layer<br>All<br>Port7<br>Layer<br>Layer<br>All<br>Port7<br>Layer<br>All<br>Port7<br>Layer<br>Port7<br>Layer<br>All<br>Port7<br>Layer<br>All<br>Port7<br>Layer<br>All<br>Port7<br>Layer<br>All<br>Port7<br>Layer<br>All<br>Port7<br>Layer<br>All<br>Port7<br>Layer<br>All<br>Port7<br>Layer<br>All<br>Port7<br>Layer<br>All<br>Port7<br>Layer<br>All<br>Port7<br>Layer<br>Port7<br>Layer<br>Port7<br>Layer<br>Port7<br>Layer<br>Port7<br>Layer<br>Port7<br>Layer<br>Port7<br>Layer<br>Port7<br>Port7<br>Port7<br>Layer<br>Port7<br>Port7<br>Po | Print       Display       Plot Scale       K         Poit Scale       Print $Print$ $Print$ <t< td=""><td>Pint Pint Display Plot Scale 7<br/>Plot Scale 0k<br/>Pint Pint Pint 7<br/>Center Layer 7<br/>Center Layer 7<br/>All Landscape<br/>Fleader<br/>Setup Pinter<br/>7<br/>Port7ł<br/>Layer Tile<br/>7<br/>Layer Tile<br/>1<br/>Layer Tile<br/>7<br/>Layer Align<br/>Fit to Page<br/>7<br/>Layer Align<br/>Fit to Page<br/>7<br/>Draws, Flashes<br/>Setup Pinter 7<br/>Layer Align<br/>Fit to Page<br/>7<br/>Layer Align<br/>Fit to Page<br/>7<br/>Layer Align<br/>Fit to Page<br/>7<br/>Layer Align<br/>Fit to Page<br/>7<br/>Layer Align<br/>Fit to Page<br/>7<br/>Draws, Flashes<br/>Setup Pinter 7<br/>Layer Align<br/>Fit to Page<br/>7<br/>Layer Align<br/>Fit to Page<br/>7<br/>Layer Align<br/>Fit to Page<br/>7<br/>Layer Align<br/>Fit to Page<br/>7<br/>Draws, Flashes<br/>Cottput Al Data In Blae<br/>Separate Sheets Layer<br/>Filed Features Line, Polygon, Flash Fill</td><td>Pint Pint Display Pint A Display Pint Pint Pint Ok<br/>Pint Pint 7<br/>Center Layer 7<br/>7<br/>Center Layer 7<br/>7<br/>7<br/>7<br/>7<br/>7<br/>All Layer7<br/>Header<br/>Header<br/>1<br/>1<br/>1<br/>1<br/>1<br/>1<br/>1<br/>1<br/>1<br/>1<br/>1<br/>1<br/>1</td></t<> | Pint Pint Display Plot Scale 7<br>Plot Scale 0k<br>Pint Pint Pint 7<br>Center Layer 7<br>Center Layer 7<br>All Landscape<br>Fleader<br>Setup Pinter<br>7<br>Port7ł<br>Layer Tile<br>7<br>Layer Tile<br>1<br>Layer Tile<br>7<br>Layer Align<br>Fit to Page<br>7<br>Layer Align<br>Fit to Page<br>7<br>Draws, Flashes<br>Setup Pinter 7<br>Layer Align<br>Fit to Page<br>7<br>Layer Align<br>Fit to Page<br>7<br>Layer Align<br>Fit to Page<br>7<br>Layer Align<br>Fit to Page<br>7<br>Layer Align<br>Fit to Page<br>7<br>Draws, Flashes<br>Setup Pinter 7<br>Layer Align<br>Fit to Page<br>7<br>Layer Align<br>Fit to Page<br>7<br>Layer Align<br>Fit to Page<br>7<br>Layer Align<br>Fit to Page<br>7<br>Draws, Flashes<br>Cottput Al Data In Blae<br>Separate Sheets Layer<br>Filed Features Line, Polygon, Flash Fill | Pint Pint Display Pint A Display Pint Pint Pint Ok<br>Pint Pint 7<br>Center Layer 7<br>7<br>Center Layer 7<br>7<br>7<br>7<br>7<br>7<br>All Layer7<br>Header<br>Header<br>1<br>1<br>1<br>1<br>1<br>1<br>1<br>1<br>1<br>1<br>1<br>1<br>1 |

## Setup

| <ul> <li>Preferences</li> </ul>     |              |             |         |
|-------------------------------------|--------------|-------------|---------|
| ■Paths                              |              |             |         |
| <ul> <li>Files Extension</li> </ul> | IS           |             |         |
| ■Colors                             |              | 가 Color     |         |
| •FilmBox Photo                      | Plotter      |             |         |
| Origiı                              | า            |             |         |
| PhotoPlotter                        | PhotoPlotter |             |         |
| ■Router                             | Router       |             |         |
| Drill Machine                       | Drill        |             |         |
| Save Default                        | Setup        |             |         |
| Access Code                         | Serial key   | Access Code | Product |
|                                     |              |             |         |

.

#### Exit

| Exit |  |
|------|--|
|      |  |

#### Edit

| ,    |  |
|------|--|
| Undo |  |

Redo

.

Move

# Сору

Сору .

#### Delete

| 銏CA          | \M350                    | V 6,0 ·       | - c∶₩ne      | et₩car       | n350\         |
|--------------|--------------------------|---------------|--------------|--------------|---------------|
| <u>F</u> ile | <u>E</u> dit             | <u>A</u> dd   | <u>V</u> iew | <u>I</u> nfo | <u>U</u> tili |
| 25.0         | <u>U</u> r               | ndo           |              | U            |               |
| Redra        | - Re                     | ed <u>o</u>   |              | Ctrl         | U             |
| Add L        | M                        | ove           |              |              |               |
| All Oi       | <u>C</u> opy<br>Delete   |               |              |              |               |
| All OI       | II Rotate                |               |              |              |               |
| ▼⊿           | M <u>i</u> rror          |               |              |              |               |
| 1            | La                       | ayers         |              |              | •             |
| 2            | C                        | <u>h</u> ange |              |              | •             |
| 3            | ι <u>T</u>               | rim Usi       | ing          |              | - ►           |
| 4            | Li <u>n</u> e Change 🔹 🕨 |               |              |              | •             |
| 5            | м                        | ove Vt        | x/Sea        |              |               |
| 6            | Add Vertex               |               |              |              |               |
| 7            | Delete Vertex            |               |              |              |               |
| 8            |                          | oloto 9       | oamon        | +            |               |
| 9            | De                       | elete o       | egmen        | l            |               |

# Rotate

. 0.01

.

Mirror

# Mirror Axis가 Tool Bar 가,

.

.

# Layers Layer . •Add Layer Layer 7t .

.

| ■Align                     |                |   | Gerber | 가 |     |
|----------------------------|----------------|---|--------|---|-----|
| ■Reorder                   | Layer          |   |        |   |     |
| ■Scale                     | (Target) Layer | 가 | Layer  |   |     |
| <ul> <li>Remove</li> </ul> | Layer          |   | 가      |   | 가 가 |

# Change

.

| <ul> <li>Refdes</li> </ul>   |             |          |          |       |    |             |    |   |
|------------------------------|-------------|----------|----------|-------|----|-------------|----|---|
| <ul> <li>Device</li> </ul>   |             |          |          |       |    |             |    |   |
| ■Netname                     | Netname     |          |          |       |    |             |    |   |
| <ul> <li>Padstack</li> </ul> | Padstac     | ck       | Padstack | ID    |    |             |    |   |
| ■Dcode                       |             | Dcode    | D        | code  |    |             |    |   |
|                              | Edit Chang  | ge/Dcode |          |       |    |             |    |   |
|                              |             |          | Flash,   | Trace |    | Change Dcoc | le | 가 |
|                              |             |          |          |       |    |             |    |   |
|                              | ]           | Dcode    |          | Ok    |    |             |    |   |
|                              |             | Dcode    |          |       |    | 가 .         |    |   |
| ■Text                        |             |          |          |       |    |             |    |   |
|                              | Change/Text |          | •        |       |    |             |    |   |
|                              |             |          | Text     |       |    |             |    |   |
|                              | Change Text |          | 가        |       |    |             |    |   |
|                              | ,           | ,        |          |       | Ok |             |    |   |
|                              | Fit Text    | Mirror   |          |       |    |             |    |   |

Text가 가 Fit Text Mirror . Explode Aperture Part . Edit/Explode . Aperture Group Explode가 . Draws/Flash Aperture . . Negative Explode Padstack . Sectorize Photoplotter Thru Circle Circle Arc .

가 가 Thru Circle Change/Sectorize . Circle, Arc 가 Sectorize . Angle 10 . Ok , Origin (0,0) •

Space OriginLayer(0, 0).Grid Originpoint.(0, 0)

Move Vtx/Seg

Edit/Move Vtx/Seg .

가

Add Vertex

가

#### **Delete Vertex**

. Delete Segment

Delete Delete Segment

#### Add Flash Flash 가 Gerber . Tool Bar Active Dcode 가 Flash가 . Line 가 . Tool Bar Active Dcode Polygon Pour가 가 Vector, Raster 가 Polygon . CAM350 가 Copper Pour .

Fill Copper Polygon . Copper Layer Layer Trace, Pad Text Pour . Copper Pour(Polygon) ( ) Fill Area Fill Copper . 가 . Polygon Net 가 Polygon Void Polygon 가 Tool Bar Polygon Netname Netname Netname Netname . Clearance Polygon Void, Add, Move, . **Delete Vertex** Polygon Net name Gerber

Import Utilities|Netlist Extract Trace Net name

Add\Polygon . Polygon Settings 7

| 가               |                      |         |         |
|-----------------|----------------------|---------|---------|
| Border Type     |                      |         |         |
| Draw Bord       | ler 가 Polygon        |         | , Se    |
| Border Polygor  | n Line               |         |         |
| Area Fill       |                      |         | 가       |
|                 | 가 .                  |         |         |
| Fill Mode       |                      |         |         |
| Outline Only    | y draws              |         | F       |
| Raster Fill     |                      | Convert |         |
| Vector Fill     | Dcode                |         |         |
| Vector Fill     | Dcode Solid, I       | Hatch   |         |
| Outline/Fill    | Dcode                |         |         |
| Polygon         | Clearan              | nce     |         |
|                 | Active layer Polygon |         | 가       |
| Layer Target La | yer .                |         |         |
| Hatched D       | code Fill Type Open  |         | .PAT    |
| Import 가        | Edit Pattern         | 가       | 가       |
| Hatched Pat     | ttern 3가 Line        |         |         |
| Open, New, Save | e, Save As           |         | Pattern |
| Polygon         | n .<br>Ok            |         |         |
| Polygon         | Ok .                 |         |         |

. Font Setting . Padstack Padstack Tables ID PadStack 가. Padstack ID가

Text

•

|                    | 가 .  |      | Dcode |      | •        |     |
|--------------------|------|------|-------|------|----------|-----|
| Wire<br>CAD<br>DRC |      | Wire | 가     | 가    | Netname  | 가가  |
| Via<br>F<br>가      | lash |      | Layer | Sign | al Layer | Via |
| Part               |      |      |       |      |          |     |

| Part Editor | Utilities/Buired Part | 가 |
|-------------|-----------------------|---|
|             |                       |   |

#### View

| Window |  |  |
|--------|--|--|

|  | • |  |
|--|---|--|
|  |   |  |
|  |   |  |
|  |   |  |
|  |   |  |
|  | - |  |
|  |   |  |
|  |   |  |
|  |   |  |

# All .

| Redraw |  |  |  |
|--------|--|--|--|
|        |  |  |  |

| In |  |  |
|----|--|--|
|    |  |  |
|    |  |  |

| Out |  |  |
|-----|--|--|
|     |  |  |
|     |  |  |

Pan .

### Film Box

|      | Setup/Preference | Film Box          |           |
|------|------------------|-------------------|-----------|
|      |                  | View/Film Box .   | On/Off가가. |
|      |                  | View/Film Box     |           |
|      |                  |                   |           |
|      |                  |                   |           |
|      | Composite        |                   |           |
|      | Tables/Composite | On/Off            |           |
|      | ·                |                   |           |
|      | Tool Bar         |                   |           |
|      | Tool Bar         | On/Off            |           |
|      | i coi Bai        |                   |           |
|      | Status Dar       |                   |           |
|      |                  | 0.10%             |           |
|      | Status Ba        | ir On/Off .       |           |
|      |                  |                   |           |
|      | Layer Bar        |                   |           |
|      | Layer Ba         | On/Off .          |           |
|      |                  |                   |           |
|      | Panoramic        |                   |           |
|      | Windows          | 7                 |           |
|      | Vindows          |                   | ·         |
|      |                  | . , window        |           |
| Info |                  |                   |           |
|      |                  |                   |           |
|      | Query            |                   |           |
|      |                  | . All             | ,         |
|      |                  |                   |           |
|      |                  |                   |           |
|      | Find             |                   |           |
|      | T IIIG           | Tool Bar Doode 74 | Deode     |
|      |                  |                   | DCode     |
|      | Dcode/t          | Zoom Center       |           |
|      |                  |                   |           |
|      | Measure          |                   |           |
|      |                  | . 가               |           |
|      | Point - Poin     | L                 |           |
|      |                  | 71                |           |
|      |                  | 4                 |           |
|      | Object-Objec     | ι                 | •         |

Report

•

Status

# Utilities

| Gap Editor |                       |                     |                  |                            |
|------------|-----------------------|---------------------|------------------|----------------------------|
| CAM Editor | Gap Editor            |                     | Gap Editor       |                            |
| Aperture   |                       |                     |                  |                            |
|            |                       |                     |                  |                            |
|            |                       |                     |                  |                            |
|            |                       |                     |                  |                            |
| Line       | Flash                 |                     |                  |                            |
|            | Line                  | Round Line          | е                |                            |
|            |                       | Data가               |                  |                            |
| Automat    | tic Window            |                     | Draw type        | e Pad                      |
|            | Flash                 | i type              |                  |                            |
|            | Maximum Draw Size.    | Maximum Size        | Draw             |                            |
|            | Flash convert         |                     | 가 height() width | n( )                       |
|            |                       | Draw                |                  |                            |
|            | Selection Limits. Min | Width               | ,                |                            |
|            | convert               |                     | Min Width        |                            |
|            | convert               |                     | 가                |                            |
|            |                       | 1mil                |                  |                            |
|            | Tolerance Dra         | IW                  |                  |                            |
|            | 2 7                   |                     |                  |                            |
|            | Automatic Conversion  |                     | 가 (roun          | d. oblong.                 |
|            | rectangle) Draw7ł     | 가                   | Dcode Filter     | <i>a</i> , <i>corong</i> , |
|            | Flash                 |                     | Deode Thier      |                            |
|            | Hash Check Dejected   | 71 Duran            |                  |                            |
|            | User Check Rejected   |                     |                  |                            |
|            | convert               | . Draw <sup>1</sup> | size             |                            |
|            | User Check All        |                     |                  |                            |
|            | View All PCB          | Zoom Ou             | ıt.              |                            |
|            | Maintain View         | Graphics            |                  |                            |

•

|                 | Exclude Existin | ng Flashes            | Draw         | Flash    | convert              |         |              |
|-----------------|-----------------|-----------------------|--------------|----------|----------------------|---------|--------------|
|                 |                 |                       |              |          |                      |         |              |
|                 | Ignore Single   | Stroked Lines         | 6            |          |                      |         |              |
|                 |                 | Draw                  |              | •        |                      |         |              |
|                 | Minimum Width   | <b>1.</b> Dcode Filte | er           | Dco      | ode                  |         |              |
| Interactiv      | e D             | raw type Pac          | d            | Dcode    |                      |         |              |
|                 |                 |                       |              |          |                      |         |              |
|                 |                 |                       |              |          |                      |         |              |
| Netlist Extract |                 |                       | 0            |          |                      |         |              |
|                 | -1              | Netlist               | . G          | erber    | HPGI                 |         | 0 4 4 4 5 5  |
|                 | 가               | Export                | Netlist7     |          | <b>N</b> 1 - 211 - 2 |         | , CAM350     |
| 가               |                 |                       | Ger          | ber      | Netlist              |         | 가 .          |
| Netlist         |                 |                       | Electrical   |          |                      |         | DRC          |
|                 | Notlict         | Extract               |              | or two   | Top Bottom           | a Intoi | rnal Plana   |
|                 | Netilist        |                       | Lay          |          | Lover T              |         |              |
|                 |                 |                       | Table        | es\Layer | Layer                | уре     |              |
| Center L        | ine [Fast]      | Netlist               |              |          |                      | 가       |              |
|                 |                 | 71                    | ·            |          | 1                    | ΡΔΠ     | Center point |
|                 |                 |                       | ,            |          |                      |         | center point |
| True Sha        | pe [Slow]       |                       | ·            | Netl     | ist                  |         | 가            |
|                 |                 |                       |              |          | True Shape           |         | ·            |
|                 |                 | Part                  |              |          | ~ <b>F</b> -         |         |              |
|                 | . AutoCAD       |                       | PCB          |          |                      |         | 가            |
|                 |                 | True Shape            |              |          |                      |         | -            |
|                 | Utilities/Extra | ct                    |              |          |                      |         |              |
|                 | Center Line     | True Shape            | :            | Ok       |                      |         |              |
|                 |                 | -                     |              |          |                      |         |              |
|                 |                 |                       |              |          |                      |         |              |
| Pads Pads       | tack            |                       |              |          |                      |         |              |
| Flas            | h Layer         |                       | Flash F      | adstack  |                      |         |              |
| Gerber          | Import          |                       |              |          |                      | Pad     |              |
| Padstack        |                 | . Padsta              | ack          |          |                      |         |              |
| Drill           |                 |                       |              |          |                      |         |              |
|                 | Layer7          | ├ Top, Interna        | I, Plane, Bo | ttom     |                      |         | Pad Stack    |

|                  |              | . SMT Pa   | d Padstack |   |     |            |             |
|------------------|--------------|------------|------------|---|-----|------------|-------------|
| Clear Silkscreen |              |            |            |   |     |            |             |
| Silkscreen       | Pad          |            |            |   |     |            |             |
|                  | Clear Silksc | reen       |            | 가 |     | Silkscreen | Solder Mask |
|                  | Layer        | . Laye     | er Type    |   |     |            |             |
|                  | Dcode Filter | Clear      | Dcode      |   |     |            |             |
|                  | Clear        |            |            |   |     |            |             |
|                  | Clear        | Silkscreen | Flash      |   | Pad |            | 가           |
|                  | Dra          | w to Flash |            |   |     |            |             |
|                  |              | Via        | Clear      |   |     | Dcode Fi   | lter -      |
|                  |              | Dcode      |            |   |     |            |             |
|                  | Ok           | Silkscree  | n Clear .  |   |     |            |             |
|                  |              |            |            |   |     |            |             |

| Pad Removal |                 |             |     |        |       |              |
|-------------|-----------------|-------------|-----|--------|-------|--------------|
| Trace       | Pad             |             |     |        | Layer |              |
| Pad         |                 | Pad Removal |     | Layer  |       |              |
|             | Pad             |             |     |        |       |              |
|             |                 | 가           |     |        | 가     |              |
|             | Pad To Padstack |             |     |        |       |              |
|             |                 |             |     |        |       |              |
|             | Isolated Pads   |             |     | Windo  | W     |              |
|             |                 | Pad         |     |        |       |              |
|             | Top Layer       | Pad         |     | 가      |       | Ok,          |
|             | N               | 0           |     |        |       |              |
|             | No              | Layer       | ]   | Bottom |       | Bottom Layer |
|             | Pad             | 가           |     |        |       |              |
|             | Ok              |             |     |        |       |              |
|             | Redundant Pads  |             |     |        |       |              |
|             | Dcode           |             | Pad |        |       |              |
|             | Dcode           | Ok .        |     |        |       |              |

.

Teardrop

. Trace

Pad

23

#### Over/Under Size

Layer Layer . Solder Mask layer, Paste Mask layer, Copper Clearance 가 .

•

## Drill

NC/Drill

| <ul> <li>Table</li> </ul>  | Tool Number Dcod  | e l         | Hole Size       |                        |
|----------------------------|-------------------|-------------|-----------------|------------------------|
|                            | Dcode             |             |                 |                        |
|                            | Custom apertur    | e           | 가               |                        |
|                            | Tool              | 가           |                 | 가 가 .                  |
|                            | Export Tool       | Number      |                 |                        |
|                            | File\Import\Drill | Dri         | ll Imp          | ort .                  |
|                            | Drill Table       |             | 가               |                        |
|                            |                   | Tool #      | 가               |                        |
|                            | Export            |             |                 | Export Order           |
|                            |                   |             |                 |                        |
|                            | Load              | Drill       |                 |                        |
|                            | Hole siz          | e Legend Dc | ode             | typing                 |
|                            |                   | labeled ""  | Dcode           |                        |
|                            | Tool Ad           | d           | Add Tool        | . Drill                |
|                            |                   | Tool        | 가               | . Drill Table          |
|                            | 가                 |             | Tool Number, He | ole Size, Legend Dcode |
|                            |                   |             |                 | Drill 가                |
|                            | . Drill table     | Add         | Add Tool        |                        |
|                            | Tool              |             | Delete Tool     |                        |
|                            | Export Order      |             | Reorder Export  | ed Drill Sequence 7    |
|                            |                   | Тоо         | l Number        |                        |
|                            | Drill Table       |             | Save            |                        |
|                            | Ok                | Гооl        |                 |                        |
| <ul> <li>Create</li> </ul> | NC Format Drill   | Expo        | ort             |                        |
|                            | Drill\Create      |             | 가               | . Drill\Table          |
|                            | 가                 |             |                 |                        |
|                            | Padsta            | ck Tool     |                 | . Padstack Top Bottom  |

24

가 가 Drill Active Tool Tool Table . Padstack Tool Tool Padstack Hole size . Padstack Tool 2 가 . . Unplated Plated Drill Layer Plated Layer Layer가 가 Drill 가 Layer . Ok

•Sort Drill Tool Path Sort Panelization

•Gerber To Drill Single Gerber Layer Drill . Drill\Table Hole size Legend Dcode Drill\Gerber To Drill . Gerber Flash가 Layer

. Drill Layer .

Drill Tool Legend Dcode . Plated Unplated hole Layer 가 Ok Layer Pad Dcode, Legend size가 가 .

Mill

Net Check

DRC DRC(Design Rule Check) Trace . 가 Trace Trace , 1 Layer 가 가 가 Round Flash 가 Drill Data Mask Data 가 가 Drill Point, Pad Pad, Drill Pad . DRC Rule 가 Rule Check가 가 . Clearance Area Layer Board Layer

.

|               | Track-Track Trace  | 2       |                                                                                                    |        |
|---------------|--------------------|---------|----------------------------------------------------------------------------------------------------|--------|
|               | Track-Pad Trace    | Pad     |                                                                                                    |        |
|               | Pad-Pad Pad Pa     | ad      |                                                                                                    |        |
|               | Outline Board Out  | tline 가 |                                                                                                    |        |
|               |                    |         |                                                                                                    |        |
|               | Min Trk Width Tra  | ace     |                                                                                                    |        |
|               | Min Pad 가          | Pad     |                                                                                                    |        |
|               | Redundant Pad      |         |                                                                                                    |        |
| ■Layer To     | Test Layer         |         |                                                                                                    |        |
|               | Passes Area        | 가       | 가                                                                                                    |        |
|               |                    | Pass    |                                                                                                    |        |
|               | Pass               |         |                                                                                                    |        |
| ■Annular I    | Ring Area          |         |                                                                                                    |        |
|               | Pad-Mask Test Pa   | ad Mask |                                                                                                    |        |
|               | Drill-Mask         |         |                                                                                                    |        |
|               | Drill-Pad          |         |                                                                                                    |        |
| Special (     | Checks Area        | 가       |                                                                                                    |        |
|               |                    | 가       | ,                                                                                                    |        |
|               |                    |         |                                                                                                    |        |
| ■Remove       | All Violations DR  | RC      |                                                                                                    |        |
|               |                    |         |                                                                                                    |        |
|               |                    |         |                                                                                                    |        |
| DRC Histogram |                    |         |                                                                                                    |        |
| DRC           |                    |         |                                                                                                    |        |
|               |                    |         | DRC Histogram                                                                                                    | . DRC  |
| Histogram     |                    |         | , and the second second s |        |
| Ū             | Utilities\DRC Hist | togram  | 가 .                                                                                                    |        |
|               |                    | 2       |                                                                                                    |        |
|               |                    |         |                                                                                                    |        |
|               | Ok                 | 가       |                                                                                                    | Window |
|               | -                  | ·       |                                                                                                    |        |

•

.

.

Panelization

26

|           |                          |               | . Autoflin          | ו            |
|-----------|--------------------------|---------------|---------------------|--------------|
| Layer     | Gerber Layer             |               |                     |              |
| ■Autofilm | Layer                    | Gerber        | Layer .             |              |
|           | Panelization\Autofilm    |               | 가.                  |              |
|           | Target Layer             | Film          | n Layer             |              |
|           | Layer가                   |               |                     |              |
|           | Х, Ү                     |               |                     |              |
|           | Border                   |               |                     |              |
|           |                          | Layer         |                     | Center Image |
|           |                          |               |                     |              |
|           |                          |               | Image Spacing       | Χ, Υ         |
|           |                          | . Space       | Between Image S     | pacing       |
|           | 가                        | Layer         |                     | Offset       |
|           |                          |               |                     |              |
|           | Ok                       |               |                     |              |
|           | 가                        |               | Panelization        |              |
|           | 가                        |               |                     |              |
|           | Cancel                   | Autofilm      | 가                   |              |
|           | File\Setup\Film Box      | View\Film Box | 71                  |              |
| ■Panelize | Panelize File\Setup\Pref | erences       | Origin              |              |
|           |                          | Origin        | Center 7            | Negative     |
|           | Positive Plane           | Ţ             |                     |              |
|           | 가                        | Layer         | Edit\Chai           |              |
|           |                          |               |                     | · 1 · 1      |
|           |                          | Edit\Kotate   |                     |              |
|           | Gerber Layer             | Tog7          | Tablas\I avera      | Teg          |
|           | Layer                    | Tag           | . Tables Layers     | Tag          |
|           | Layer                    |               | Edit\Layers\Reorder | Layer        |
|           | Number                   |               |                     |              |
|           | Templ                    | late Layer    | 가                   |              |
|           | Edit\Layers\Ren          | nove          | Panelize Layer      |              |
|           | Board Laye               | er            |                     |              |
|           | Border Layer             | 가             |                     |              |
|           | Center                   | Center        | C                   | Dcode Draw   |

|   | Board                 | Import          | 가      |            |          |         |         |        |
|---|-----------------------|-----------------|--------|------------|----------|---------|---------|--------|
| Р | anelization\Panelize  |                 | Panel  | ization    |          | 가       |         |        |
| Ν | Aerge Panel           |                 |        | Template   | e        |         |         |        |
|   | . Panel PCB           |                 |        |            |          |         |         |        |
| Ν | Aerge Panel PCB       | Panelize        |        |            |          |         |         |        |
|   | . Generate Bo         | oard/Vent Outli | ne     |            |          |         | PCB     | Board  |
|   |                       |                 |        |            |          |         |         |        |
|   | Layer                 | Border          |        | Generate   | Board/Ve | nt Outl | ine     |        |
|   |                       | •               | Dco    | de Layer   |          |         | •       |        |
|   | Border                | Layer Tag       | 가      |            |          |         |         |        |
|   | Layer                 | Generate Boa    | ard/Ve | nt Outline | e        |         |         |        |
|   | Border                | Ima             | age    |            | Step Off |         |         |        |
|   |                       |                 |        |            |          |         | Filn    | n Size |
| F | ile\Setup\Preferences |                 |        | Film       |          | •       |         |        |
| C | Ok .                  |                 |        |            |          |         |         |        |
|   |                       |                 | 가      |            | . Edit\U | Jndo    |         |        |
| Р | anelization           | Unpanelizat     | tion   | •          |          |         |         |        |
|   |                       | Boa             | urd 2  | 가          |          | Unj     | paneliz | ation  |
|   | Venting               |                 |        |            |          |         |         |        |
|   |                       |                 |        |            |          |         |         |        |

| • • • | $\sim r$ | <b>\† </b> | $\sim$ |
|-------|----------|------------|--------|
| v     |          |            |        |
| •     | ۰.       |            |        |
| •     | ~        |            |        |

|       | Fill              |                        | Layer        | Vent   |
|-------|-------------------|------------------------|--------------|--------|
| Board |                   |                        |              |        |
|       | Add\Polygon       | Raster, Vector Fill    | Venting 7    | ŀ.     |
|       | Utilities Venting | 가                      |              |        |
|       | Venting Fill      | . Add Polygon          | Fill         |        |
|       |                   |                        |              |        |
|       | Border Layer      | Border Layer           | Text         | Border |
|       | Layer             | . Board Layer Board La | yer Type 가   |        |
|       |                   |                        |              |        |
|       | Vent Layer 1      | Vent                   | Layer Number |        |
|       | •                 |                        |              |        |
|       | Vent Layer 2      | Vent                   | Layer Number |        |
|       |                   |                        |              |        |
|       | Galvanic Venting  | Border                 | . Robb       | er Bar |
|       | . Galvanic        | Venting Fill           | Image7       |        |
|       |                   |                        |              |        |
|       | Offset Data       | 가 Open                 | 가 .          |        |

# Polygon

Ok

#### Build Part

Gerber Component Part Library

.

.

#### Tables Menu

| Aperture |                  |                             |       |
|----------|------------------|-----------------------------|-------|
|          | Aperture Tables  | Aperture                    |       |
|          | Tables\Apertures | . 가 .                       |       |
|          | Aper/Pen #       | Cad Aperture                |       |
|          | Photo Plotter    | Dcode 10 .                  |       |
|          | Go To Dcode      | Dcode .                     |       |
|          | * .              | . Next Undefined            | Dcode |
|          |                  |                             |       |
|          | Dcode            | Flash                       |       |
|          | 7가               | Customer 가 Gap Editor       | 가     |
|          |                  |                             |       |
|          | Size .           |                             |       |
|          |                  | Dcode가 Through-Hole Smt Pad |       |
|          |                  |                             |       |
|          | Ok               | . Aperture                  | 가     |
|          |                  | 가                           |       |
|          |                  |                             |       |

| Padstacks    |   |                  |               |     |     |        |          |
|--------------|---|------------------|---------------|-----|-----|--------|----------|
| Gerber       |   | Single La        | ayer          |     | Pad | Pad To | Padstack |
| Through Hole | е | P                | adstack       | 가   |     |        | Padstack |
|              | 가 |                  |               |     |     |        |          |
|              |   | Tables\Padstacks |               |     | 가   |        |          |
|              |   |                  | Padstack Id 1 |     | 100 | 0      | Padstack |
|              |   | 가 .              |               |     | 7   | ł.     |          |
|              |   |                  | Padst         | ack |     |        | Padstack |
|              |   |                  |               |     |     |        |          |
|              |   |                  |               |     |     |        |          |

Blind, Buried Via MCM

.

Layer가

•

| Layer Name     | Layer Name      | . Aperture Id |  |
|----------------|-----------------|---------------|--|
| Aperture       | Padstack        | Aperture      |  |
| . Layer #      | . Aperture List | 가 .           |  |
| Layer Aperture | Ok .            |               |  |
| Add, Delete,   | Padstack        | Padstack List |  |
| Remove가 가 .    | Padstack *      |               |  |
| Ok             |                 |               |  |

## Layers

| Layer         | Draw, Flash Colors Active Lay |           | _ayer       |            |
|---------------|-------------------------------|-----------|-------------|------------|
| Tables\Layers | bles\Layers 7                 |           |             |            |
| #             | Layer Number                  | , Name    | Laye        | er Name    |
|               | Layer Name                    | 가         |             |            |
| Туре          | Layer Type                    |           | La          | yer Type   |
|               |                               |           | CAM350      | 가          |
| Layer Type    | . Draw                        |           |             |            |
|               |                               | Layer     |             | Draw Color |
|               |                               |           |             |            |
| Flash         |                               |           |             | Flash      |
| Layer         | . Flash Color                 |           |             |            |
| Status        | Layer 37                      |           | . On        |            |
|               | Edit 가                        | , Off     |             |            |
|               | . Ref                         |           | Edit        |            |
|               |                               |           |             |            |
| 가 Act         | Active Laye                   | r         |             | . Active   |
| Layer On      | 가                             |           |             |            |
| 가 Top         |                               | Lay       | yer         |            |
| Lay           | er . All Or                   | n/All Ad  | ctive Layer |            |
| Layer On/O    | Off .                         |           |             |            |
| А             | dd Layer                      | Layer 가   |             |            |
| Layer Set     | Tables Layer Sets             |           |             |            |
|               | On/C                          | Off Layer |             |            |
| Ok            |                               |           |             |            |
|               |                               |           |             |            |

| Sets Blind And Buried  | 가 .                   | Hybrid |
|------------------------|-----------------------|--------|
| Microchip Module Board | Tables Layer Sets MCM |        |

# Composites

•

| Positive Negativ | /e                | Plane     | Positive |           | Negative    |
|------------------|-------------------|-----------|----------|-----------|-------------|
|                  |                   |           | . 32     | Composite |             |
|                  |                   |           |          |           |             |
|                  | Tables\Composites |           | 가        |           |             |
|                  | Add               | Com       | posite   |           |             |
|                  | Bkg Dark/Clear    |           | Positive | Dark(     | ), Negative |
|                  | ( )               |           |          |           |             |
|                  | Layer number      | Lay       | er       |           |             |
|                  | Ok C              | Composite | 가        |           | Composite   |
|                  | View/Composite    |           | 가 .      |           |             |

# Layer Mapping

•

| Тор |                | Bottom                             |            |           | •         |
|-----|----------------|------------------------------------|------------|-----------|-----------|
|     | Tables\Layers  | Gerber                             | Layer type |           |           |
|     | Tables\Mapping | . Layer Mapping For Mirrored Parts |            | 가         |           |
|     | ·              | Тор                                | Layer      | Bottom .  | Top Layer |
|     | Bottom         | Silk Top                           | Silk Bot   | . Default |           |
|     |                | Layer                              |            |           |           |
|     | OK             | Mapping                            |            |           |           |

Macro

가 Basic

가